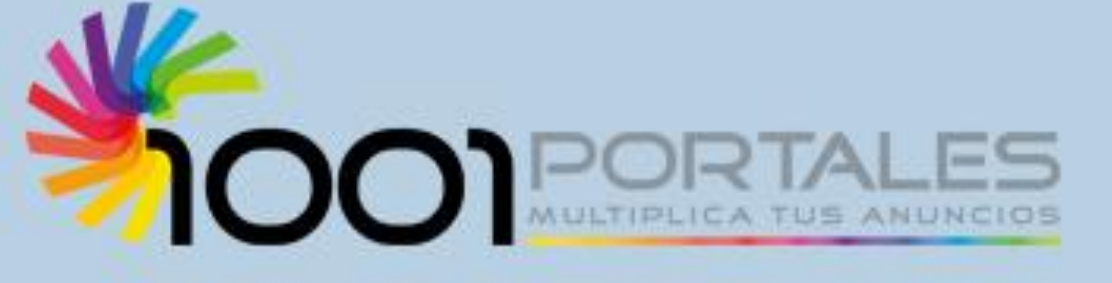

# MANUAL DEL USUARIO

PROFESIONAL

# ÍNDICE TEMÁTICO

#### Contenido

| ÍNDICE TEMÁTICO           | 1  |
|---------------------------|----|
| ¿QUÉ ES 1001PORTALES.COM? | 2  |
| PRIMEROS PASOS            | 3  |
| EL PRIMER ANUNCIO         | 5  |
| FICHA DEL INMUEBLE        | 6  |
| FOTOGRAFÍAS               | 7  |
| SELECCIONAR PORTALES      | 10 |
| OPERACIONES CON ANUNCIOS  | 11 |
| MULTIPUBLICAR ES FÁCIL    | 12 |
| PERFIL DE USUARIO         | 13 |
| PLANES DE PAGO            | 14 |
| PASARELAS DE PAGO         | 15 |
| PAGO Y FACTURACIÓN        | 16 |
| AJUSTES DE CORREO         | 17 |
| RECUPERAR LA CONTRASEÑA   | 23 |

# ¿QUÉ ES 1001PORTALES.COM?

**1001PORTALES.com** es una plataforma de multipublicación de anuncios.

Esto quiere decir, que cada anuncio que el usuario inserta en nuestro portal, nuestra plataforma lo está insertando en todos los portales incluidos en el Plan contratado\*.

**NO** es una puerta trasera de entrada a portales de pago, ya que si el usuario desea publicar en portales que requieren un pago por sus servicios, ha de contratarlo paralelamente.

Si eres un profesional acostumbrado a las tareas de publicidad, serás consciente de la dimensión que adquiere el trabajo de publicar en muchos portales simultáneamente;

- Redacción de los textos. (En varios idiomas)
- Subir las fotos.
- Modificar los precios si hay variaciones.
- Darlos de baja cuando se alquilan y de nuevo de alta al finalizar los contratos.
- Realizar un buen trabajo en el SEO de tu web.

Todas estas operaciones las puedes hacer desde tu programa de gestión, si utilizas alguno, o desde tu área de usuario en 1001PORTALES.com.

Puedes insertar tus anuncios uno a uno, o enviarlos todos de una vez utilizando alguna de las pasarelas de entrada que tenemos con los programas de gestión más importantes.

Dado que el funcionamiento y opciones que se presentan en nuestra web son extremadamente sencillas, en este manual nos centraremos en el uso del BACK-WEB o PANEL DE CONTROL del usuario.

\*La lista de portales activos está disponible en:

https://www.1001portales.com/plan-profesionalplus-profesionales-inmobiliario

2

#### PRIMEROS PASOS

Hemos conseguido que la entrada del nuevo usuario sea rápida y sencilla. En 4 minutos puedes tener tu primer anuncio publicado.

| Multipublicación de anuncios,<br>en un solo Click. Publica en los<br>mejores portales y Apps de<br>clasificados e inmobiliarios | Còma funciona Planes y precis   | s 1/4Q Patterner<br>sisos.com V IIICatAnary<br>salists.com V IIICatAnary<br>front: V IIICatAnary<br>contras & ANUNICO<br>analysis a sourceasting V | ACC60        |
|----------------------------------------------------------------------------------------------------|---------------------------------|----------------------------------------------------------------------------------------------------|--------------|
| Optimiza tu tiempo y tus recursos Publica tu anuncio gratis                                                                     |                                 |                                                                                                    |              |
|                                                                                                    | a mayor visibilidad en los mejo | ores portales                                                                                                    |              |
| 177 Inmobiliaria N                                                                                                    | otor En                         | npleo                                                                                                    | Clasificados |

Simplemente has de clicar en el botón Publica tu anuncio GRATIS, rellena tus datos de registro...

| Cómo funciona Planes y precios FAQ Publica tu anuncio GRATIS Acceso           |
|-------------------------------------------------------------------------------|
| REGISTRO USUARIO PROFESIONAL INMOBILIARIO                                     |
|                                                                               |
| Registro profesional Registro particular                                      |
| 🏠 Inmobiliaria 🚗 Motor 🚔 Empleo 🗮 Clasificados                                |
| Datos del profesional                                                         |
| Nombre Comercial *                                                            |
| Código Postal *                                                               |
| Provincia • Provincia •                                                       |
| Población • Población •                                                       |
| Teléfono *                                                                    |
| E-mail * portal@servidor.xxx                                                  |
| Contraseña                                                                    |
| Contraseña *                                                                  |
| Repita contraseña *                                                           |
| Acepto las condiciones de uso y la política de privacidad de 1001Portales.com |
| Registrar Profesional                                                         |

Introduce una clave, revisa y acepta las condiciones de uso...

Si todo ha ido bien verás una confirmación como esta y recibirás tus credenciales en el buzón de correo que has utilizado. Si por algún motivo no lo recibes, mira en tu carpeta SPAM o contacta con nosotros.

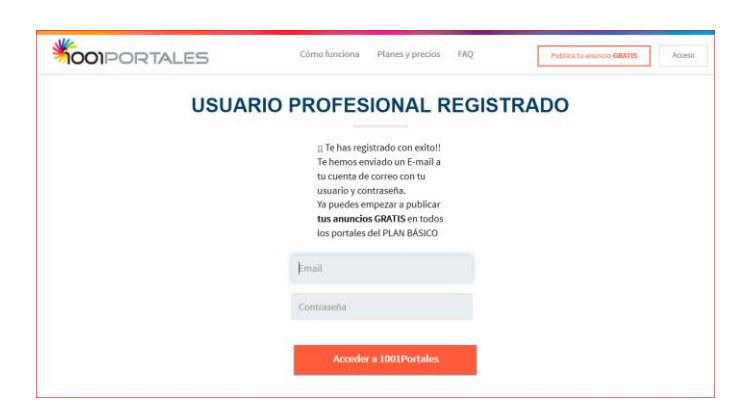

Como medida de seguridad has de acreditarte utilizando tus credenciales.

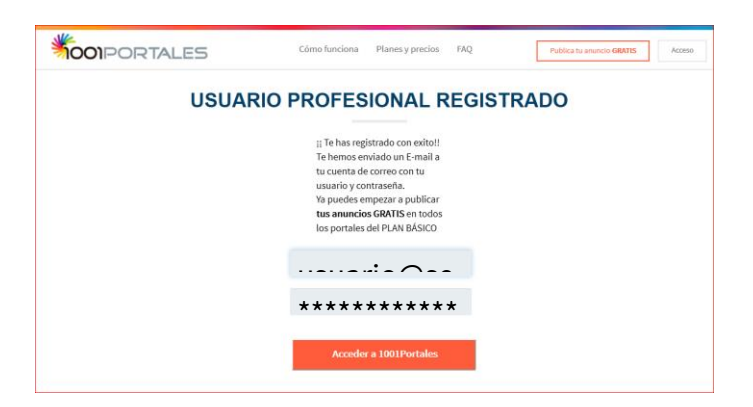

Ya estás preparado para introducir tu primer anuncio.

## EL PRIMER ANUNCIO

Al acceder por primera vez a tu Panel de Control te encontrarás con una interface sencilla y despejada donde tienes a tu disposición las opciones más inmediatas necesarias:

|                                                                   | LES                      | Inmobil      | iario + |           |                                                                                                    |                                                |                                                       | nmobiliaria de Prueb                                       | a 🖞 Salir                                                 |              |    |
|-------------------------------------------------------------------|--------------------------|--------------|---------|-----------|----------------------------------------------------------------------------------------------------|------------------------------------------------|-------------------------------------------------------|------------------------------------------------------------|-----------------------------------------------------------|--------------|----|
| Panel de contro<br>Anuncios publicados<br>Portales - Ver Portales | ol 2                     |              |         |           | Mejora tu plan<br>Mejora tus resultados subiendo<br>de plan y consigue más visitas<br>a tus anuncios. | BASICO<br>20 anuncios<br>11 portales<br>Gratis | PREMIUM<br>50 anuncios<br>66 portales<br>29,95 € /mes | PROFESIONAL<br>100 anuncios<br>67 portales<br>39,95 € /mes | PRO. PLUS<br>1.000 anuncios<br>77 portales<br>59,95 €/mes |              |    |
| Total anuncios publicados                                         | 4 0 / 220<br>evo anuncio | 5<br>Portale | 5       |           |                                                                                                    | Plan actual                                    | Contratar                                             | Contratar<br>3                                             | Contratar                                                 |              |    |
| Q Filtro buscar anunci                                            | io                       |              |         |           |                                                                                                    |                                                |                                                       |                                                            |                                                           |              | ~  |
| Portales                                                          | Ref.                     | Titulo       | Calle   | Operación | Categoria                                                                                             | Precio                                         | Superficie                                            | Fec. A                                                     | ta F. U.                                                  | Mod. Activad | lo |
| Mostrar 10 •                                                      |                          |              |         |           |                                                                                                    | 6                                              |                                                       |                                                            |                                                           |              |    |
|                                                                   |                          |              |         |           |                                                                                                    |                                                |                                                       |                                                            |                                                           |              |    |

- 1. Acceso a tu perfil de usuario.
- 2. Total de anuncios publicados.
- 3. Planes disponibles.
- 4. Publicar un anuncio.
- 5. Portales disponibles.
- 6. Parrilla de anuncios.
- 7. Filtro de búsqueda de anuncios.

Si seleccionas la opción +Nuevo anuncio accederás directamente a la ficha del inmueble que vas a publicar...

# FICHA DEL INMUEBLE

Rellena cuantos más campos mejor, obtendrás mejores resultados.

|                        | Aita Anuncio                     |        |
|------------------------|----------------------------------|--------|
| mágenes                | Guardar anuncio Salir sin g      | uardar |
|                        | Datos Generales                  |        |
| Referencia:            |                                  |        |
| Tipo Inmueble:         | Seleccione un tipo 🔹 Obra nueva: |        |
| Categoría:             | Seleccione una categoría 💌       |        |
| Tipo de operación:     | Selecciona un tipo 🝷             |        |
|                        | Datos de Ubicación               |        |
| Código postal:         | College                          |        |
| Provincia:             | Provincia •                      |        |
| Población:             | Población 👻                      |        |
| Barrio:                | Barrio •                         |        |
| Calle:                 |                                  |        |
| Nº:                    | Piso: Puerta:                    |        |
| Mostrar calle:         | Mostrar Nº:                      |        |
|                        | Datos Financieros                |        |
| Precio:                | × e                              |        |
|                        |                                  |        |
|                        | Características generales        |        |
| Año de construcción:   |                                  |        |
| Conservación:          | Seleccione -                     |        |
| Planta:                | Seleccione •                     |        |
| Orientación:           | Seleccione 💌                     |        |
| Certificado:           | En tramite 🔹                     |        |
| Superficie construida: | m²                               |        |
| Superficie útil:       | m²                               |        |
|                        |                                  |        |
|                        | Detailes                         |        |
|                        |                                  |        |
| Descripción corta:     |                                  |        |
| Descripción:           |                                  |        |
|                        |                                  |        |
| Dennis and 1 K         |                                  |        |
| Descrip.corta ingles:  |                                  |        |
| Descripción inglés:    |                                  |        |
|                        |                                  |        |
|                        |                                  |        |
|                        | VIGEO                            |        |
|                        |                                  |        |
| Url video:             | http://www.portal.xxx            |        |

Todos los datos en la misma ficha, con lo que solo queda insertar las fotos.

# FOTOGRAFÍAS

Pulsa el botón Imágenes y selecciona en tu equipo las fotos que quieras subir y súbelas una a una o todas de una vez. Cómodo, ¿no?

| <b>\$001</b> POR |                                                                                                    | io 👻                              | Inmobiliaria de Prueba | 🖞 Salir                         |  |  |  |  |  |  |  |  |
|------------------|----------------------------------------------------------------------------------------------------|-----------------------------------|------------------------|---------------------------------|--|--|--|--|--|--|--|--|
|                  | Imágenes anuncio: A1 - Casa de pueblo en Alquiler en Lleida LLeida RAMBLA DE FERRAN - ESTACIÓN PRINCIPE DE VIAVA |                                   |                        |                                 |  |  |  |  |  |  |  |  |
| Añadir imágenes  |                                                                                                    | 10.88 Mbit/s   00:00:07   27.80 % | 4.05 MB / 14.56 MB     | Ir al anuncio Volver al listado |  |  |  |  |  |  |  |  |
|                  | 1_fachada.jpg                                                                                                    | 91.74 KB                          |                        |                                 |  |  |  |  |  |  |  |  |
|                  | 2_piscina.jpg                                                                                                    | 90.51 KB                          |                        |                                 |  |  |  |  |  |  |  |  |
| Ret              | 3_terraza jpg                                                                                                    | 93.43 KB                          |                        |                                 |  |  |  |  |  |  |  |  |
|                  | 6_detailes.JPG                                                                                                   | 6.30 MB                           | -                      |                                 |  |  |  |  |  |  |  |  |
| and the          | 7_GIMNASIO.JPG                                                                                                   | 3.08 MB                           |                        |                                 |  |  |  |  |  |  |  |  |
| GA               | DSC00011.JPG                                                                                                    | 502.19 KB                         |                        |                                 |  |  |  |  |  |  |  |  |
|                  | DSC01013.jpg                                                                                                    | 514.08 KB                         |                        |                                 |  |  |  |  |  |  |  |  |
| LE               | DSC01028.jpg                                                                                                    | 526.46 KB                         | -                      |                                 |  |  |  |  |  |  |  |  |
|                  | DSC04775.JPG                                                                                                    | 389.59 KB                         |                        |                                 |  |  |  |  |  |  |  |  |

Y una vez finalizado el proceso de carga te aparecerán, más o menos, así...

| <b>\$001</b> PORTA                                                 |                                       | liario 👻                              |                                        | Inmobiliaria de Pr | ueba එ Salir                    |  |  |  |  |  |  |
|--------------------------------------------------------------------|---------------------------------------|---------------------------------------|----------------------------------------|--------------------|---------------------------------|--|--|--|--|--|--|
| Imágenes anuncio: A1 - Casa de pueblo en Alquiler en Lleida LLeida |                                       |                                       |                                        |                    |                                 |  |  |  |  |  |  |
| Añadir imágenes                                                    |                                       |                                       |                                        | l                  | Ir al anuncio Volver al listado |  |  |  |  |  |  |
| Imagen 1 (Principal)                                               | Imagen 2                              | Imagen 3                              | Imagen 4                               | Imagen 5           | Imagen 6                        |  |  |  |  |  |  |
| Imagen 7                                                           | Imagen 8<br>Titulo<br>Eliminar imagen | Imagen 9<br>Titulo<br>Eliminar imagen | Imagen 10<br>Titulo<br>Etiminar imagen | Imagen 11          | Imagen 12<br>Titulo             |  |  |  |  |  |  |
| Imagen 13                                                          | Imagen 14                             | Imagen 15                             | Imagen 16                              |                    |                                 |  |  |  |  |  |  |

7

En esta pantalla puedes:

- 1. Subir más fotos o eliminar las que no quieras.
- 2. Ponerles título.
- 3. Reordenarlas.

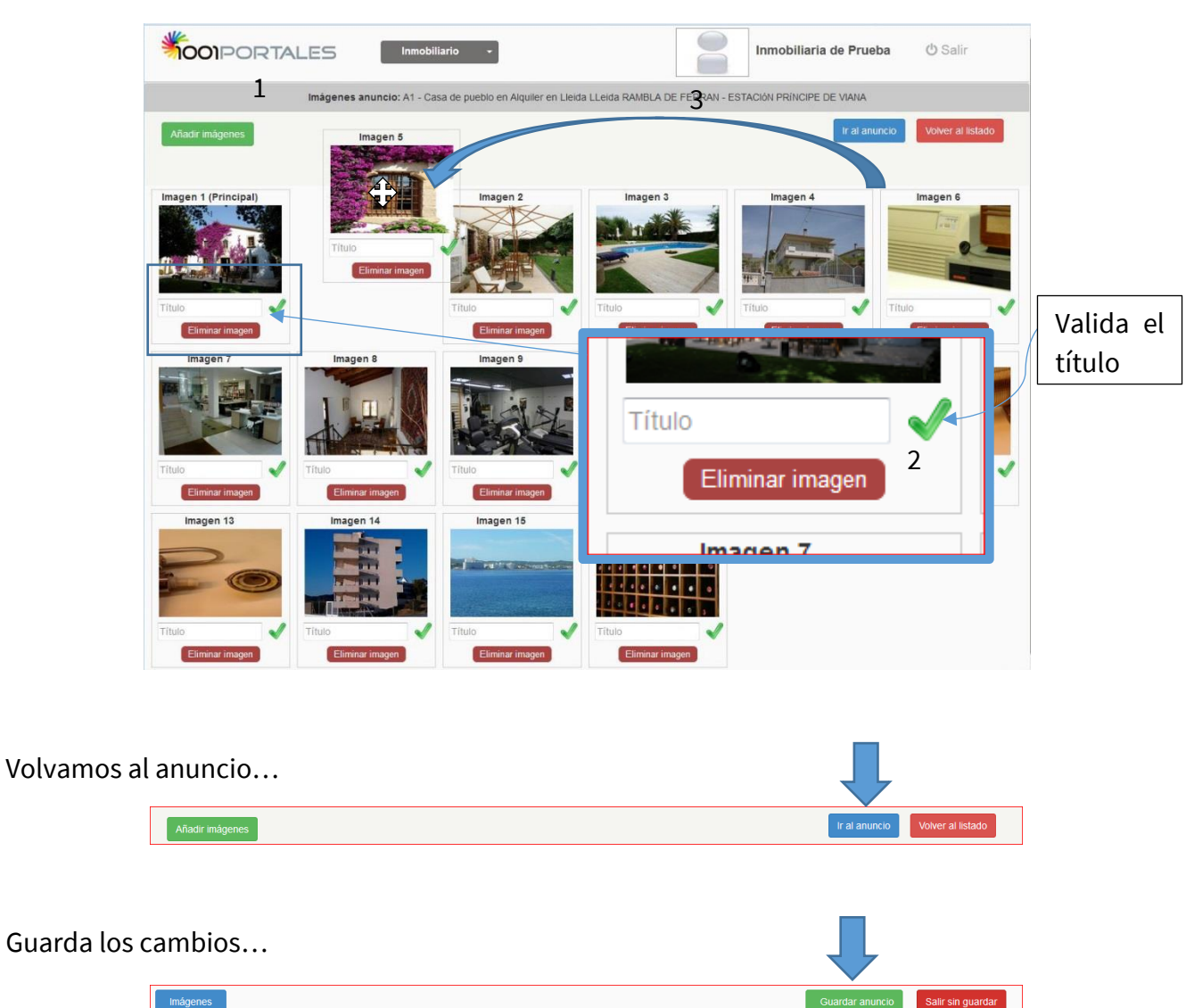

Ya tenemos el primer anuncio. La parrilla muestra los datos más importantes y el estado del anuncio, Activado. Si fuese necesario, pulsando este botón podemos desactivar el anuncio sin borrarlo.

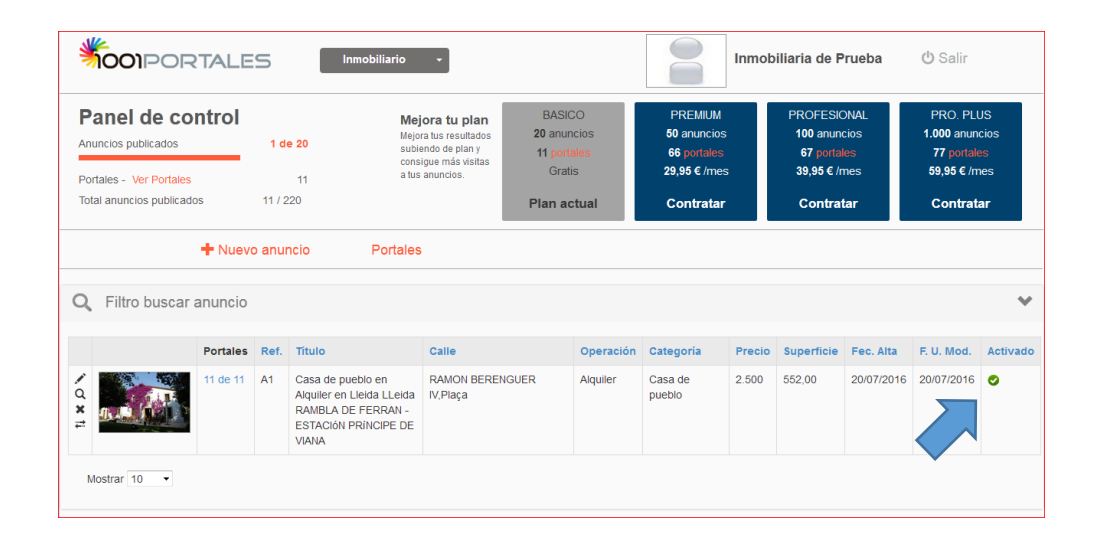

Por defecto, todos los portales del plan que has elegido vienen activados, por lo que no has de realizar más operaciones. Si deseas desactivar alguno puedes hacerlo pulsando en el valor del campo **Portales**.

| Panei de co             | ntrol    | 1 de   | Mejor<br>subie<br>consi<br>11 a tus | ora tu plan<br>ra tus resultados<br>endo de plan y<br>igue más visitas<br>anuncios. | BASIC<br>20 anun<br>11 porta<br>Grati | CO<br>acios<br>ales<br>is | PREMIUM<br>50 anuncio:<br>66 portales<br>29,95 € /me | s      | PROFESIC<br>100 anun<br>67 portal<br>39,95 € /r | DNAL<br>cios<br>les<br>nes | PRO. PLI<br>1.000 anun<br>77 portale<br>59,95 € /m | JS<br>cios<br>es<br>nes |
|-------------------------|----------|--------|-------------------------------------|-------------------------------------------------------------------------------------|---------------------------------------|---------------------------|------------------------------------------------------|--------|-------------------------------------------------|----------------------------|----------------------------------------------------|-------------------------|
| fotal anuncios publicad | OS       | 11 / 2 | 20                                  |                                                                                     | Plan ac                               | tual                      | Contrata                                             | 7      | Contra                                          | tar                        | Contrat                                            | ar                      |
|                         |          | Ref    | Título                              | Calle                                                                               |                                       | Operación                 | Categoría                                            | Precio | Superficie                                      | Fec. Alta                  | F. U. Mod.                                         | Activa                  |
|                         | Portales |        |                                     |                                                                                     |                                       |                           |                                                      |        |                                                 |                            |                                                    |                         |

## SELECCIONAR PORTALES

Aquí puedes ver todos los portales activos, su ranking nacional y mundial según Alexa y realizar las operaciones de activación-desactivación individuales.

| <b>\$001</b> P0       | ORTALES                | Inmobiliario   |                           |                                         | Inmobiliaria de Pru                   | eba 🖒 Salir           |                      |
|-----------------------|------------------------|----------------|---------------------------|-----------------------------------------|---------------------------------------|-----------------------|----------------------|
|                       |                        | Port<br>Cas    | ales de su<br>a de pueblo | i <b>plan Básico</b><br>o en Alquiler e | <b>o del anunci</b><br>n Lleida LLeid | <b>o</b><br>a         |                      |
| Volver a              | al listado de anuncios | Publicar en to | odos los portales         | Despublicar en tod                      | os los portales                       |                       |                      |
| Nombre                | 1                      | Ir X Tip       | o portal Seleccione       | Tipo • X                                | Publicado Todos                       | - <u>x</u>            | :                    |
|                       | Nombre                 |                |                           | Ranking Alexa Mundial                   | Ranking Alexa España                  | Тіро                  | Anuncio<br>publicado |
| Vendebien 🕹           | Vendebien              |                |                           | 6.456                                   | 4.007                                 | Agregador             | °                    |
| <b>∩ trovit</b>       | trovit.com             |                |                           | 6.804                                   | 1.040                                 | Agregador             | 0                    |
| en <b>(â)lquiler</b>  | en alquiler            |                |                           | 16.845                                  | 429                                   | Gratuito Inmobiliario | 0                    |
| Mitula <mark>0</mark> | Mitula                 |                |                           | 23.292                                  | 547                                   | Agregador             | 0                    |
|                       | nuroa.es               |                |                           | 46.583                                  | 1.193                                 | Agregador             | 0                    |

- 1. Activa o desactiva portales individualmente.
- 2. Activa la publicación en todos a la vez.
- 3. Desactiva todos los portales a la vez.
- 4. Vuelve al listado.

# OPERACIONES CON ANUNCIOS

Desde EL Panel de Control puedes realizar todas las operaciones necesarias con tus anuncios.

| Panel de control<br>Anuncios publicados |          | 1 de | 50 Me<br>sut                                  | ejora tu plan<br>jora tus resultados<br>biendo de plan y<br>nsique más visitas | BASICO<br>20 anuncios<br>11 portales | :        |
|-----------------------------------------|----------|------|-----------------------------------------------|--------------------------------------------------------------------------------|--------------------------------------|----------|
| Portales - Ver Portales                 |          |      | 66 a tu                                       | us anuncios.                                                                   | Gratis                               |          |
| Total anuncios publicado                | DS       | 61/3 | 300                                           |                                                                                |                                      |          |
|                                         | + Nuevo  | anun | cio Portale                                   | IS                                                                             |                                      |          |
| <b>Q</b> Filtro buscar                  | anuncio  |      |                                               |                                                                                |                                      |          |
| $\frown$                                | Portales | Ref. | Titulo                                        | Calle                                                                          |                                      | Operacio |
|                                         | 61 de 66 | A1   | Casa de pueblo en<br>Alquiler en Lleida LLeid | RAMON BEREN                                                                    | IGUER IV,Plaça                       | Alquiler |
| <b>X 1</b>                              |          |      | Alquiler en Lleida LLeid                      | la                                                                             |                                      |          |

- Editar el anuncio. Te permite realizar las modificaciones que desees.
- Q Ver el anuncio. Tendrás una vista de la ficha pero no cambiarás ningún dato.
- X Eliminar anuncio.
- Clonar Anuncio.

# MULTIPUBLICAR ES FÁCIL

Durante las 23 horas siguientes a la inserción de tus anuncios, **1001PORTALES.com** lo reenvía a todos los portales que hayas seleccionado.

Si trabajas con un software inmobiliario puedes gestionar tu cartera automáticamente. En **1001PORTALES.com** disponemos de pasarelas de entrada de feeds en formato XML con los siguientes softwares:

- Inmovilla
- Idealista Tools
- Kyero
- Fincasoft
- Property Base
- Netfincas
- Ghestia
- XML2U

Contacta con nuestro departamento técnico y te informaremos de todo lo necesario para activar tu pasarela.

#### PERFIL DE USUARIO

Tu panel de Control te permite realizar otras operaciones interesantes a la vez que necesarias.

| Ą | OOIPORTALE                                      | Inmobiliar                            | io 🔻               |              | Inmobiliaria de Prueba | <b>(</b> ) Salir |
|---|-------------------------------------------------|---------------------------------------|--------------------|--------------|------------------------|------------------|
|   | Página principal                                | Modificar perfil                      | Cambias contraseña | Cambiar logo | Pasarelas de pago      | <sup>B</sup> aja |
|   | PLAN CONTRATADO:<br>Nombre comercial:           | ∎<br>Básico<br>Inmobiliaria de Prueba | L                  | •            | ·                      |                  |
|   | CIF:<br>Teléfono comercial:<br>Móvil comercial: | 911234567                             |                    |              |                        |                  |
|   | E-mail comercial:                               | portal@servidor.com                   |                    |              |                        |                  |
|   | Código postal:                                  | 28080                                 |                    |              |                        |                  |
|   | Provincia:                                      | Madrid                                |                    |              |                        |                  |
|   | Población:                                      | Madrid                                |                    |              |                        |                  |
|   | Calle:                                          |                                       |                    |              |                        |                  |
|   | Web:                                            |                                       |                    |              |                        |                  |
|   | Nombre fiscal:                                  |                                       |                    |              |                        |                  |
|   | Pasarela de Entrada:                            | No utiliza                            |                    |              |                        |                  |
|   |                                                 |                                       |                    |              |                        |                  |

- 1. Modificar perfil: Cambia o completa tus datos de contacto, son los que aparecerán en tus anuncios.
- 2. Cambiar contraseña: Si la olvidases siempre puedes pedir que te la enviemos por email.
- 3. Cambiar logo: Muy importante para la imagen de tu agencia en los portales en los que se permite. Se admiten archivos JPG y PNG. (Se verá bien en 220 x 140 pixels)
- 4. Pasarelas de pago: Aquí aparecerán los portales de pago con los que tengas cuenta y a los que estés exportando tus anuncios desde 1001PORTALES.com.
- 5. Baja: No lo hagas, te echaríamos de menos 🙂.

Modificar tu perfil.

|                      | Inmobiliario          | •            | <b>%</b> 001 | Inmobiliaria de Prueba | <b>്</b> Salir |
|----------------------|-----------------------|--------------|--------------|------------------------|----------------|
| Ficha perfil         | Cambiar contraseña    | Cambiar logo |              |                        |                |
| PLAN CONTRATADO:     | Básico                |              |              |                        |                |
| Código cliente:      | 1470                  |              |              |                        |                |
| Nombre comercial:    | nmobiliaria de Prueba |              |              |                        |                |
| CIF:                 |                       |              |              |                        |                |
| Teléfono comercial:  | 911234567             |              |              |                        |                |
| Móvil comercial:     |                       |              |              |                        |                |
| E-mail comercial:    | portal@servidor.com   |              |              |                        |                |
| Código postal:       | 28080                 |              |              |                        |                |
| Provincia:           | Madrid •              |              |              |                        |                |
| Población:           | Madrid 👻              |              |              |                        |                |
| Calle:               |                       |              |              |                        |                |
| Web:                 | http://www.portal.xxx |              |              |                        |                |
| Nombre fiscal :      |                       |              |              |                        |                |
| Pasarela de Entrada: | No utiliza            |              |              |                        |                |
| Guardar cambios      |                       |              |              |                        |                |

13

# PLANES DE PAGO

El PLAN BASICO es una opción inicial totalmente operativa pero reducida. Tiene el objetivo de que nuestros usuarios prueben el servicio y se familiaricen con su uso.

Pero una vez conseguido esto, el verdadero potencial de **1001PORTALES.com** se consigue mediante los PLANES de pago, donde en lugar de los **20** anuncios en **11** portales iniciales puedes llegar a publicar **1.000** anuncios hasta en **77** portales.

Para contratar un PLAN de pago solo has de seleccionar la opción Contratar en la página principal de tu Panel de Control.

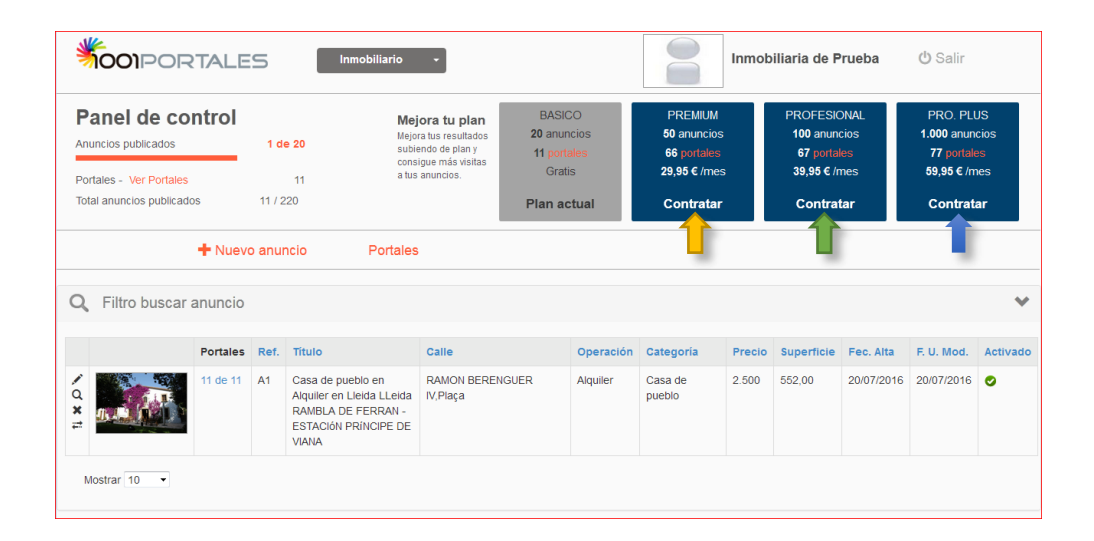

## PASARELAS DE PAGO

Una de las funcionalidades más potentes de 1001PORTALES.com

Los usuarios de planes superiores tienen la opción de publicar en portales de pago, previa contratación con cada uno de ellos.

La gestión de publicación se realiza desde el Panel de Control.

| 5001PORTAL                            | ES Inmobilia                     | rio 👻              |              | Inmobiliaria de Prueba | <b>ப்</b> Salir |
|---------------------------------------|----------------------------------|--------------------|--------------|------------------------|-----------------|
| Página principal                      | Modificar perfil                 | Cambiar contraseña | Cambiar logo | Pasarelas de pago      | Baja            |
| PLAN CONTRATADO:<br>Nombre comercial: | Básico<br>Inmobiliaria de Prueba |                    |              | 1                      |                 |
| CIF:                                  |                                  |                    |              |                        |                 |
| Teléfono comercial:                   | 911234567                        |                    |              |                        |                 |
| Móvil comercial:                      |                                  |                    |              |                        |                 |
| E-mail comercial:                     | portal@servidor.com              |                    |              |                        |                 |
| Código postal:                        | 28080                            |                    |              |                        |                 |
| Provincia:                            | Madrid                           |                    |              |                        |                 |
| Población:                            | Madrid                           |                    |              |                        |                 |
| Calle:                                |                                  |                    |              |                        |                 |
| Web:                                  |                                  |                    |              |                        |                 |
| Nombre fiscal:                        |                                  |                    |              |                        |                 |
| Pasarela de Entrada:                  | No utiliza                       |                    |              |                        |                 |

Aquí habrás de introducir los datos que te han facilitado los diferentes portales en cuanto a los códigos de usuario, límite de anuncios u otras particularidades. Una vez introducidos clicar sobre Activar portal

|                    | Inmobiliario +                                                                                                    | Inmobiliaria de Prueba 🖒 Salir |
|--------------------|----------------------------------------------------------------------------------------------------|--------------------------------|
| Ficha perfil       |                                                                                                    |                                |
| € rightmoveovenees | Código proporcionado por RightMoveOverseas<br> <br>Número máximo de anuncios 0 es ilimitado<br>0                                             | Activar portal                 |
| idealista.com      | Código proporcionado por idealista.com<br>Número máximo de anuncios 0 es ilimitado<br>O<br>Número máximo de anuncios que puede publicar<br>O | Activar portal                 |
| pisos.com          | Código proporcionado por pisos.com<br>Número máximo de anuncios 0 es Ilimitado<br>O                                                          | Activar portal                 |
| r yaencontre       | Código proporcionado por yaencontre.com<br>Número máximo de anuncios 0 es ilimitado                                                          | Activar portal                 |

15

# PAGO Y FACTURACIÓN

Todos nuestros planes dirigidos a profesionales se han de contratar a través de un comercial.

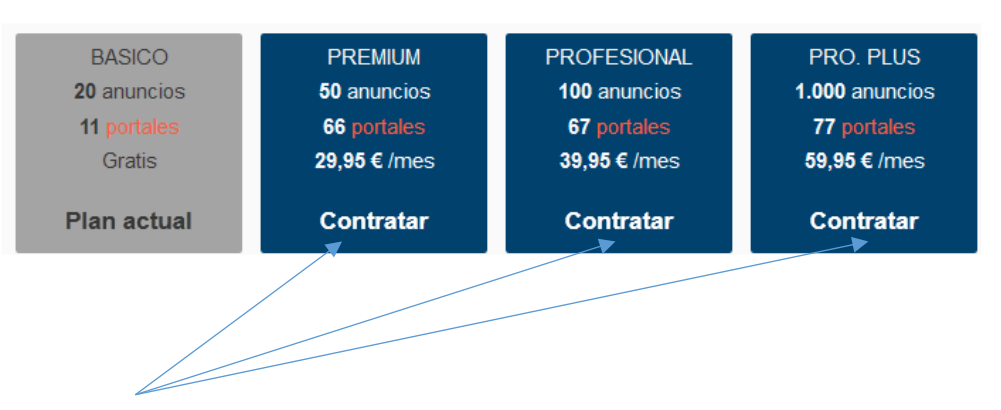

Cuando selecciones **Contratar** nos pondremos en contacto contigo para formalizar el trámite.

Como norma el pago se realiza a través de domiciliación bancaria.

16

# AJUSTES DE CORREO

En ocasiones nuestros usuarios nos han comentado que experimentan problemas en la recepción de las comunicaciones desde 1001PORTALES.com. En muchos casos se trata de que utilizan servicios de correo gratuito como Gmail, Hotmail, etc. Estos servicios suelen aplicar directivas de filtrado de SPAM para evitar que se cuele correo no deseado.

1001PORTALES.com se comunica con sus usuarios a través del correo electrónico. Las confirmaciones de operación a la hora de crear cuentas de usuario, las respuestas de los anuncios publicados, los avisos de caducidad de los planes...

Para evitar que todo esto falle debemos configurar nuestros buzones de forma que todo ese flujo de información no se vaya a la bandeja de SPAM o, lo que es peor, sea devuelto a 1001PORTALES.com. Os vamos a dar algunas indicaciones muy básicas para hacerlo. Utilizamos como ejemplo una cuenta de correo de Gmail y otra de Hotmail que suelen ser las más habituales. El resto son muy similares.

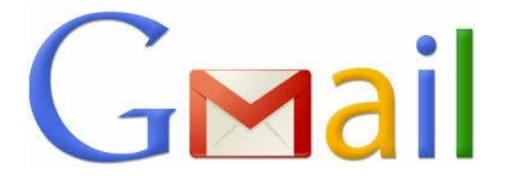

Accede a tu cuenta de Gmail con las credenciales que hayas creado. En el escritorio selecciona Contactos.

| Google             |                                                       | ۰ <mark>۹</mark>                                                                                                    |
|--------------------|-------------------------------------------------------|----------------------------------------------------------------------------------------------------|
| Gmail -            | 🗌 👻 🖸 Más 👻                                           |                                                                                                    |
| Gmail<br>Contactos | Principal                                             | Social Promociones (nueso) +                                                                                                    |
| Tareas             | 🗌 📩 Google                                            | Nuevo inicio de sesión en Firefox con Windows - Nuevo inicio de sesión en Firefox con Windows Hola, Francesc: Tu d              |
| Enviados V         | Blog de anuncios y porta.                             | Novedades Inmobiliarias de la semana Hola, aquí tienes los últimos artículos del BLOG DE ANUNCIOS y PORTALE                     |
| Borradores         | 🗌 🚖 Blog de anuncios y porta.                         | Novedades Inmobiliarias de la semana Hola, aquí tienes los últimos artículos del BLOG DE ANUNCIOS y PORTALE                     |
| Mas +              | ☐ ☆ Blog de anuncios y porta.                         | Novedades Inmobiliarias de la semana Hola, aquí tienes los últimos artículos del BLOG DE ANUNCIOS y PORTALE                     |
| Francesc +         | Blog de anuncios y porta.                             | Novedades Inmobiliarias de la semana Hola, aquí tienes los últimos artículos del BLOG DE ANUNCIOS y PORTALE                     |
|                    | Blog de anuncios y porta.                             | Novedades Inmobiliarias de la semana Hola, aquí tienes los últimos artículos del BLOG DE ANUNCIOS y PORTALE                     |
|                    | $\begin{tabular}{lllllllllllllllllllllllllllllllllll$ | Bienvenid@, - localblog Este mensaje confirma tu subscripción al boletín de localblog. Gracias! http://portales.local/blog/ P   |
|                    | 🗌 🏠 Blog de portales y anunc.                         | Por favor, confirma tu subscripción al boletín de - localblog, - localblog Hola, Se ha recibido una solicitud de suscripción al |

En la parte inferior derecha de la pantalla haz click en el icono "Añadir un nuevo contacto"

|                                                             |                                                            |    | • •                        |
|-------------------------------------------------------------|------------------------------------------------------------|----|----------------------------|
| Contactos (1)  Contactos frecuentes  Duplicados             | B Blog for portalles y answer. Evidence (1007 portales com |    |                            |
| Eliquetas     Crear etiqueta                                |                                                            |    |                            |
| Configuración                                               |                                                            |    |                            |
| <ul> <li>Ayuda</li> <li>Ir a la versión anterior</li> </ul> |                                                            |    |                            |
|                                                             |                                                            |    |                            |
|                                                             |                                                            | ~  |                            |
|                                                             |                                                            | -> | +<br>Adade marrie contante |

En el campo "Nombre" escribe 1001portales y el campo Correo electrónico introduce info@1001portales.com, guarda los cambios y ya está.

|        | 1001portales          |                   |   |
|--------|-----------------------|-------------------|---|
|        | Empresa               | Puesto de trabajo |   |
| $\geq$ | info@1001portales.com | Etiqueta          | 0 |
| ف      |                       | Etiqueta          | 0 |
| ٨      | Notas                 |                   |   |

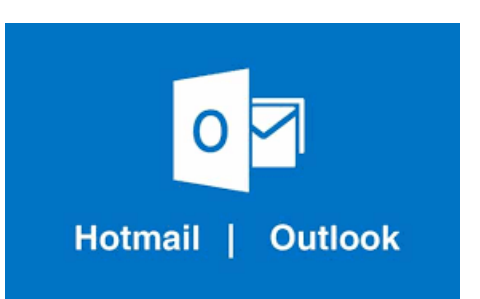

En primer lugar accede a tu cuenta de Hotmail/Outlook con las credenciales que hayas creado. En el escritorio selecciona Contactos.

| Coneo            | Calendario    | Contact | CiseDrive    | Tareas           |                                                                          | Filtrar 🛩 |
|------------------|---------------|---------|--------------|------------------|--------------------------------------------------------------------------|-----------|
| Werd             | X II<br>Excel | PE      | N<br>OneNote | Sway             | ри<br>Р                                                                  | 1047<br>P |
| S<br>Skype       | Deckorn       | Office  | اللہ<br>Bag  | <b>)/</b><br>MEN | Ann unterson land a muser of for order.<br>Non unterson land a for order |           |
| <b>ул</b><br>Вом |               |         |              |                  | your reference, heads a summary of                                       |           |

A continuación has de crear un nuevo contacto para 1001PORTALES.com.

| E Contactos de C                            | Outlook                                                       |                                                                                                    | • | ٠ | ø | ? |
|---------------------------------------------|---------------------------------------------------------------|----------------------------------------------------------------------------------------------------|---|---|---|---|
| Buscar en Contactos 👂                       | ⊕ Nugvo        ✓ Administrar      ✓ Modificar Eliminar      Q | Quitar de favoritos Listas 🗸 Vinculos 🗸                                                                       |   |   |   |   |
| ec Mis contactos<br>Contactos<br>biostist   | Mis contactos Por nombre -                                    | 1 1001Portales                                                                                                |   |   |   |   |
| Contactos de Pacebook<br>Contactos de Skype | 1001Portales<br>(2)<br>#                                      | Calendario<br>Programar una reunión<br>Enviar correo electrónico<br>Pensoal: mis@1001portains.com<br>Trateaco |   |   |   |   |
|                                             | 1 100TPortales                                                | Otro:                                                                                                    |   |   |   |   |

En el campo Nombre escribe **1001portales** y en el campo correo electrónico **info@1001portales.com** que es desde donde vas a recibir nuestros envíos.

| III Contactos de O      | utlook                       |                                                     | 9 A Q |
|-------------------------|------------------------------|-----------------------------------------------------|-------|
| Buscarian Contectos 🛛 🔎 | 🕥 Nuevo i M 🛛 Administrar, 1 | 🗑 Guardar 📲 Cancelar                                |       |
|                         | Mis contactos                | Agregar contacto<br>Nombre<br>Nombre<br>100portules |       |
|                         | 1001Ppresies                 | Apathone     Company Apathone     Company Apathone  |       |
|                         | a                            | Perseni<br>Info@1001portales.com                    |       |

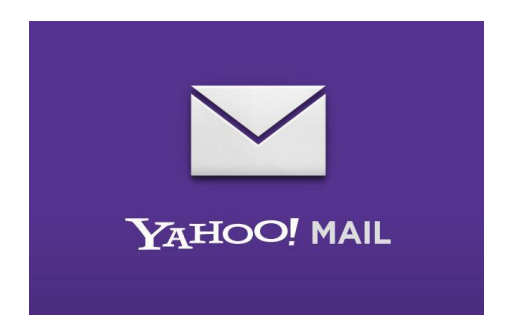

Accede a tu cuenta de Yahoo con las credenciales que hayas creado. En el escritorio selecciona Contactos.

| nicio Correo                         | Noticias | Deportes                | Finanzas       | Celebrity   | Vida y Estilo   | Cine    | Tiempo    | Respuestas  | Flickr  | Mobile       | Más 🗸           |            |   |
|--------------------------------------|----------|-------------------------|----------------|-------------|-----------------|---------|-----------|-------------|---------|--------------|-----------------|------------|---|
| YAHOO!                               | ٩        | Todo 🤟 Ai               | ngel González, | busca en tu |                 |         |           | Buscar me   | insajes | Buscar en Ir | ternet 🏫 Inicio | Angel      | 0 |
|                                      | •        |                         |                |             |                 |         |           |             |         |              |                 |            |   |
| 👱 Redactar                           |          | <ul> <li>I A</li> </ul> | rchivar 🛅 N    | /over ~ 📋   | Eliminar 🛛 🕅 Sp | am ~ •• | • Más v   |             |         |              |                 | <b>t</b> ≓ | ~ |
| Añade Gmail, Outlook,<br>AOL y otros |          |                         |                |             |                 |         |           |             |         |              |                 |            |   |
| Bandeja de entrada                   |          |                         |                |             | Tu carpet       | ta Banc | deja de i | entrada est | á vacía |              |                 |            |   |
| Borradores                           |          |                         |                |             |                 |         |           |             |         |              |                 |            |   |
| Enviados                             |          |                         |                |             |                 |         |           |             |         |              |                 |            |   |
| Archivo                              |          |                         |                |             |                 |         |           |             |         |              |                 |            |   |
| Spam                                 |          |                         |                |             |                 |         |           |             |         |              |                 |            |   |
| Papeiera                             |          |                         |                |             |                 |         |           |             |         |              |                 |            |   |
| Y Carnetas                           |          |                         |                |             |                 |         |           |             |         |              |                 |            |   |
| > Reciente                           |          |                         |                |             |                 |         |           |             |         |              |                 |            |   |
|                                      |          |                         |                |             |                 |         |           |             |         |              |                 |            |   |
|                                      |          |                         |                |             |                 |         |           |             |         |              |                 |            |   |
|                                      |          |                         |                |             |                 |         |           |             |         |              |                 |            |   |
|                                      |          |                         |                |             |                 |         |           |             |         |              |                 |            |   |
|                                      |          |                         |                |             |                 |         |           |             |         |              |                 |            |   |
|                                      |          |                         |                |             |                 |         |           |             |         |              |                 |            |   |
|                                      |          |                         |                |             |                 |         |           |             |         |              |                 |            |   |
|                                      |          |                         |                |             |                 |         |           |             |         |              |                 |            |   |
|                                      |          |                         |                |             |                 |         |           |             |         |              |                 |            |   |

#### Crea un contacto para info@1001portales.com

| Nombre    | Angel        |                  |
|-----------|--------------|------------------|
| Apellidos | González     |                  |
| Empresa   | 1001portales |                  |
| Posición  |              |                  |
|           | + Añadir co  | rreo electrónico |
|           |              |                  |

Y a partir de ahora ya no deberías de experimentar ningún fallo con la recepción.

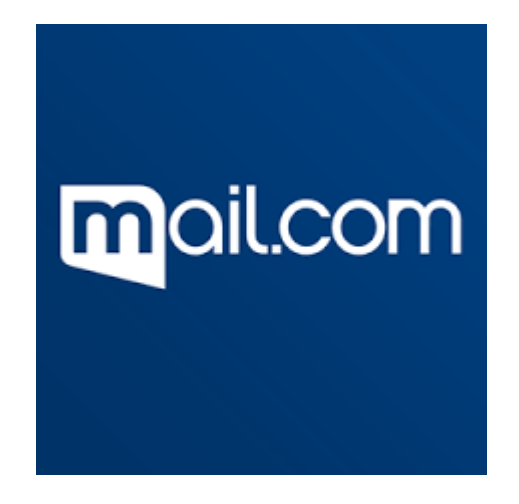

Sin lugar a dudas es el servicio de correo que más problemas nos va a proporcionar. Debido a la elevadísima exigencia en seguridad de 1&1 muchos de nuestros usuarios se quejan de que no consiguen recibir nada que no sean cartas de amor de sus amistades.

Si ya tienes una cuenta con ellos prueba con estos pasos:

Añade a 1001portales a tu lista de contactos. Para ello acede a tu escritorio de mail.com y selecciona Nuevo Contacto igual que hemos visto en los casos anteriores.

| m   | ail.com               | Home E-mail       | Contacts Orga | 18 🖸     | <b>D</b><br>torage | nemium                       |                                                                                                    | U<br>Log out        |
|-----|-----------------------|-------------------|---------------|----------|--------------------|------------------------------|----------------------------------------------------------------------------------------------------|---------------------|
|     | New Contact New Group | Search contacts Q | II Contacts   | Groups I | Favorites          | Birthdays                    |                                                                                                    | Change view 🔻 🔧 🔻 👔 |
| с   |                       |                   |               |          |                    |                              |                                                                                                    |                     |
|     | Co-workers            | 🏜 0 conta         | cts           |          |                    | Update                       |                                                                                                    |                     |
| - F | Family                | iiii 0 conta      | rts           |          |                    | Always hav                   | /e your Contacts with you!                                                                         |                     |
|     | Friends               | 👜 0 conta         | cts           | E        | 3                  | You can now<br>device that s | v synchronize your contacts with any supports CardDAV. Find out how in our                         |                     |
| м   |                       |                   |               |          |                    | help section                 | for Android and iOS.                                                                               |                     |
|     | Miguel, Angel         | 📥 Myself          |               |          |                    |                              |                                                                                                    |                     |
|     |                       |                   |               |          |                    |                              | Create a new contact                                                                               |                     |
|     |                       |                   |               |          |                    | <b>→</b> [1]                 | Import contacts from another service to<br>Contacts<br>Import Contacts                             | your                |
|     |                       |                   |               |          |                    | =4                           | By attaching a vCard to e-mails you may<br>the recipient of your contact information<br>Edit vCard | y inform            |

Una vez creado el contacto vamos a realizar una operación importante. Se trata de añadir al nuevo contacto a la Lista Blanca.

Para ello selecciona la pestaña E-Mail y en la columna de la izquierda pulsa sobre Favoritos.

Sección Seguridad, selecciona Lista Blanca (Whitelist) y a continuación introduce <u>info@1001portales.com</u> en la casilla E-mail/Dominio. Guarda los cambios.

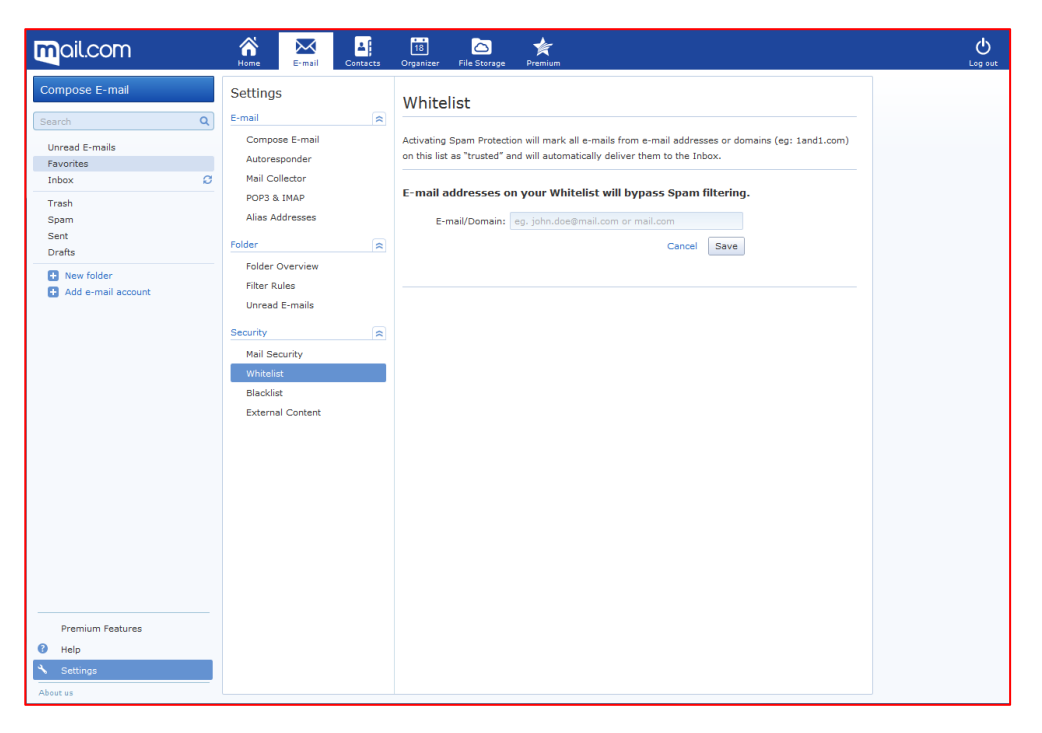

Con esto completamos el proceso. Quedará de esta manera.

| <b>m</b> ail.com                                                                                                    | Home E-mail Conta                                                                                                    | ts Organizar File Storage Premium                                                                                                    | U<br>Log out |
|----------------------------------------------------------------------------------------------------|----------------------------------------------------------------------------------------------------|----------------------------------------------------------------------------------------------------|--------------|
| Compose E-mail<br>Search Q<br>Unread E-mails<br>Favorites<br>Trobox ©<br>Trash<br>Seart<br>Drafts<br>© New folder<br>© Add e-mail account | Settings<br>E-mail<br>Compose E-mail<br>Autoresponder<br>Mail Collector<br>POP3 & IMAP<br>Alias Addresses<br>Folder<br>Folder Overview<br>Filter Rules<br>Unread E-mails<br>Security<br>Mail Security<br>WhiteIst<br>Blacklist<br>External Content | Whitelist Activating Spam Protection will mark all e-mails from e-mail addresses or domains (eg: land1.com) on this list as "trusted" and will automatically deliver them to the Inbox. E-mail addresses on your Whitelist will bypass Spam filtering. E-mail Addresses on your Whitelist will bypass Spam filtering. E-mail Addresses from "Friends & Family" *@1001portales.com |              |
| Premium Features  Help  Settings  About us                                                                                                |                                                                                                    |                                                                                                    |              |

# RECUPERAR LA CONTRASEÑA

Puede suceder que no recuerdes la contraseña de acceso a tu Panel de Control. Recuperarla es muy sencillo.

#### Accede como de costumbre

| Anuncia tus inmuebles en los<br>mejores Portales inmobiliario<br>nacionales e internacionales<br>de clasificados y App's. | Cómo funciona<br>S<br>OS, | Planes y precios | MULTIP<br>tus and<br>solo c | UBLICA<br>uncios<br>un<br>ilick. | C GRATIS ACC | 50            |
|----------------------------------------------------------------------------------------------------|---------------------------|------------------|-----------------------------|----------------------------------|--------------|---------------|
| Visibilidad en<br>82 portales Mitula                                                                                      |                           | tucasa com       | nterempresas₀               | <b>&amp;</b> kyero.com           | nur ga       | LUXURY ESTATE |

MULTIPLICA TUS ANUNCIOS

A continuación selecciona el tipo de usuario. En tu caso se supone que eres profesional.

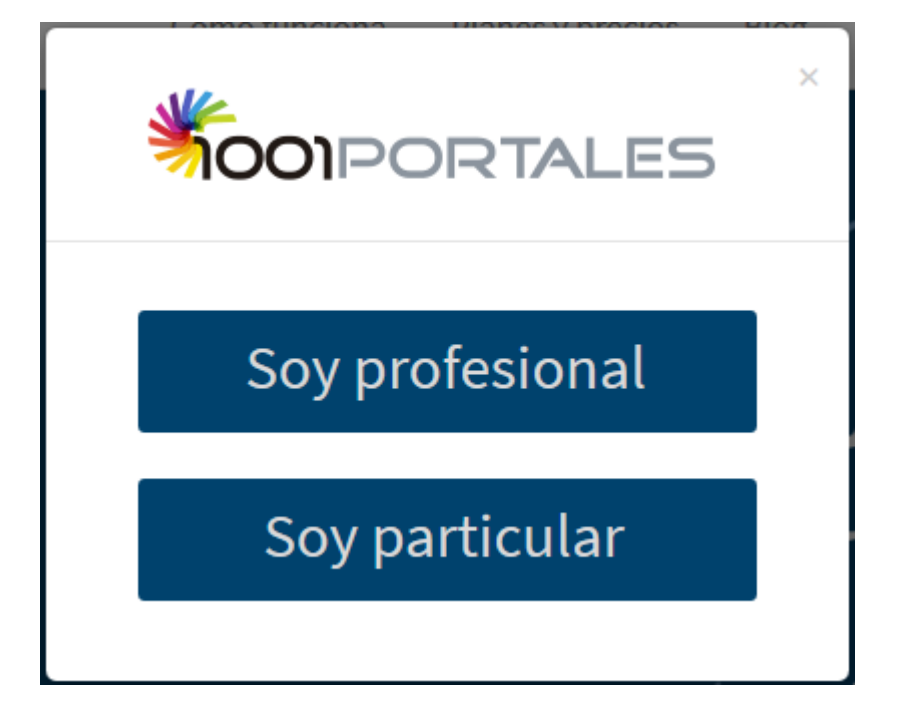

En la siguiente pantalla has de introducir la dirección de correo electrónico con la que registraste y que es donde recibes los contactos a tus anuncios.

| <b>Tool</b> Portales | Cómo funciona  | Planes y precios | FAQ      | Publica tu anuncio GRATIS Acceso |
|----------------------|----------------|------------------|----------|----------------------------------|
| Recupera             | ar contra      | seña pro         | fesio    | nal inmobiliario                 |
| Escribe tu e-m       | ail de acceso  | a 1001portal     | es para  | a recuperar la contraseña.       |
|                      | E-mail *       |                  |          |                                  |
| Recibirás un e-n     | nail en la cue | nta que escril   | bas, pai | ra recuperar tu contraseña.      |
|                      |                | ENVIAR           |          |                                  |
|                      |                |                  |          |                                  |
|                      |                |                  |          |                                  |

Te enviaremos un email a tu cuenta. Algo como esto:

| <b>\$001</b> PORTALES                                                                                                    |  |  |  |
|----------------------------------------------------------------------------------------------------|--|--|--|
| Bienvenido a 1001portales                                                                                                    |  |  |  |
| Inmobiliaria PEPE                                                                                                    |  |  |  |
| Hemos recibido una petición para restablecer la contraseña de tu cuenta                                                                  |  |  |  |
| Si hiciste esta petición, haz clic en el enlace <b>Recuperar contraseña</b> , si no hiciste esta petición puedes<br>ignorar este correo. |  |  |  |
| Recuperar contraseña                                                                                                    |  |  |  |

Haz clic sobre el link <u>Recuperar contraseña</u> para realizar el cambio. Rellena los dos campos con contraseñas idénticas. Luego pulsa CAMBIAR CONTRASEÑA

| Modificar contraseña    | a profesional inmobiliario             |
|-------------------------|----------------------------------------|
| Escribe tu nueva contra | seña de acceso a <b>1001portales</b> . |
| Nueva contraseña *      | ••••                                   |
| Repita contraseña *     |                                        |
| САМВІА                  | AR CONTRASEÑA                          |
|                         |                                        |
|                         |                                        |

Verás una pantalla de confirmación como esta

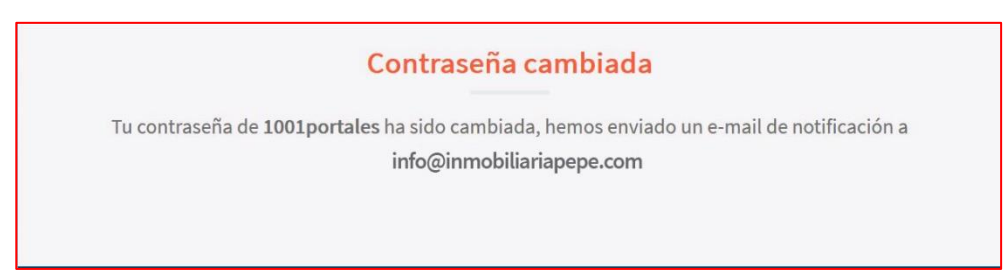

**ATENCIÓN**: Si introdujiste el email de forma incorrecta esa será la forma para que el sistema te reconozca. No será necesario cambiar la contraseña, solo has de acceder con el email incorrectamente escrito. Una vez dentro deberás modificarlo, de otra manera nunca recibirás respuestas a los anuncios.

Por ejemplo: <u>info@inmobiliariapepe.con</u> en lugar de <u>info@inmobiliariapepe.com</u>

No intentes acceder con la cuenta correcta sino con la que está grabada en nuestra base de datos.